# Inhalt

| InflowTrade Manager                    | 2 |
|----------------------------------------|---|
| Installation des EAs                   |   |
| Einstellungen des InflowTrade Managers | 5 |
| Aktivieren des EA                      | 5 |
| EA Settings                            | 6 |
| Trailing Settings                      | 8 |
| BE Settings                            | 9 |
| Time Settings                          |   |
| Colors                                 |   |
|                                        |   |

# InflowTrade Manager

Der InflowTrade Manager ist ein Handelsprogramm, welches das Trade Management übernimmt, nachdem ein Trade entweder manuell (ohne Magic Number) oder per horizontaler Linie eröffnet wurde.

WICHTIG: Ist der InflowTrade Manager aktiv, kann nicht mit Linieninstrumenten gearbeitet werden, sofern diese lediglich Analysezwecken dienen: Der Trade Manager reagiert auf Linien und entsprechend bei Marktberührung einer horizontalen oder Trendlinie wird eine Stopp Order in den Markt gelegt. Werden hingegen Trendlinien und horizontale Linien als Mittel zum Einstieg gewählt, können die Werkzeuge entsprechend diesem Zweck eingesetzt werden.

Zweck des InflowTrade Managers:

- Zeitersparnis: durch Einstieg mit Limit-Stop Order Funktion
  - Funktion der Limit Stopp Order das bedeutet, dass die horizontale Linie bzw. die Trendlinie als Limit verwendet wird und bei Berühren dieser Linie (für Long von oben, für Short von unten) aus der der geplanten Trade Richtung entgegensetzten Richtung eine Stop Order mit einstellbarem Abstand platziert werden kann.
- Zeitersparnis und Minimierung von Emotionen: Verwalten des eingegangenen Trades nach vordefinierten Trade Exit Strategien, die wie folgt umgesetzt werden können:
  - Stopp Loss
  - Take Profit
  - Standard Trailing Stopp mit Punkten
  - Taktischer Trailing Stopp nach Markttechnik
  - Prozentuale Teilschließung
    - Nach erstem profitablem Schlusskurs
    - Nach profitablem Schlusskurs, wenn ein monetäres Mindestziel erreicht wurde
  - o Zeit Exit
  - Inaktivitäts-Exit nach X Kerzen, sofern profitabel
  - Break Even nach vordefinierten Punkten

# Installation des EAs

Die Installation des EA erfolgt über das Ablegen der ausführbaren Datei ins Datei System des lizensierten Meta Traders.

1. Klicke auf Datei  $\rightarrow$  Dateiordner öffnen

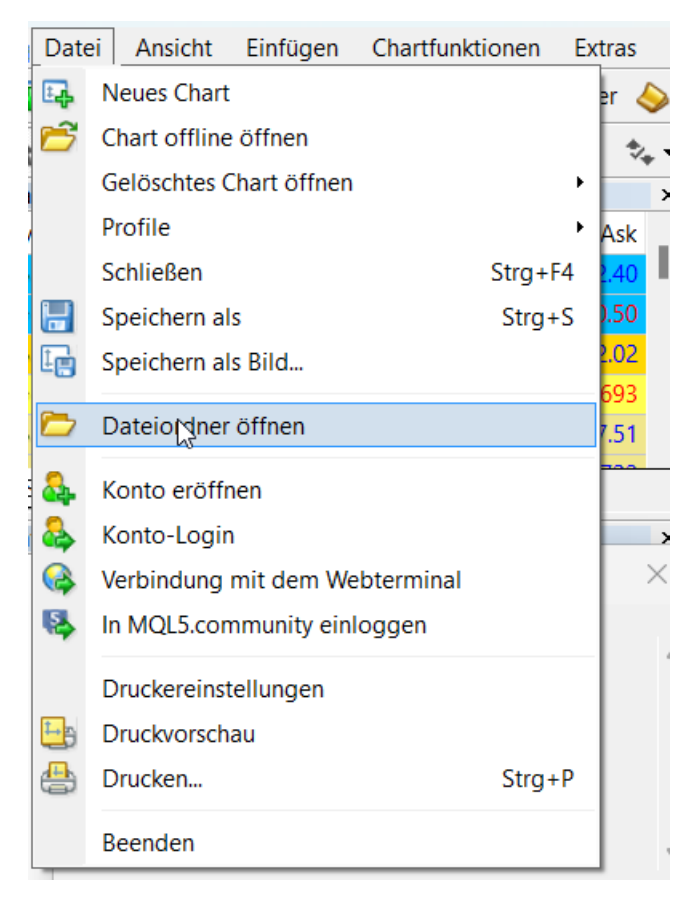

- 2. Navigiere in der Ordnestruktur zu MQL\Experts
- 3. Kopiere die erhaltene ausführbare Datei in diesen Ordner
- 4. Schließe den Meta Trader 4 und öffne ihn erneut
- 5. Nun kannst du den EA aus der Ordner Struktur auf das Chart ziehen, auf welchem du den EA einsetzen möchtest.

| Navigator             | × |
|-----------------------|---|
|                       |   |
|                       |   |
|                       |   |
|                       |   |
|                       |   |
|                       |   |
|                       |   |
|                       |   |
|                       |   |
|                       |   |
|                       |   |
|                       |   |
|                       |   |
| 😪 InflowTrade Manager |   |
|                       |   |
|                       |   |
|                       |   |

InflowTrade, Frank Sohlleder – https://inflowtrade510.eu

7. Sollte der Navigator nicht geöffnet sein, kannst du diesen über STRG + N öffnen.

Jetzt ist die Installation beendet und du kannst mit den Einstellungen weitermachen.

# Einstellungen des InflowTrade Managers

In den folgenden Kapiteln lernst du die Einstellungsmöglichkeiten des InflowTrade Managers kennen.

## Aktivieren des EA

Um den EA zu aktivieren sind nach dem Ziehen des EA ins Chart zwei Schritte notwendig.

1. Stell sicher, dass folgende Haken im Reiter Allgemein aktiviert sind.

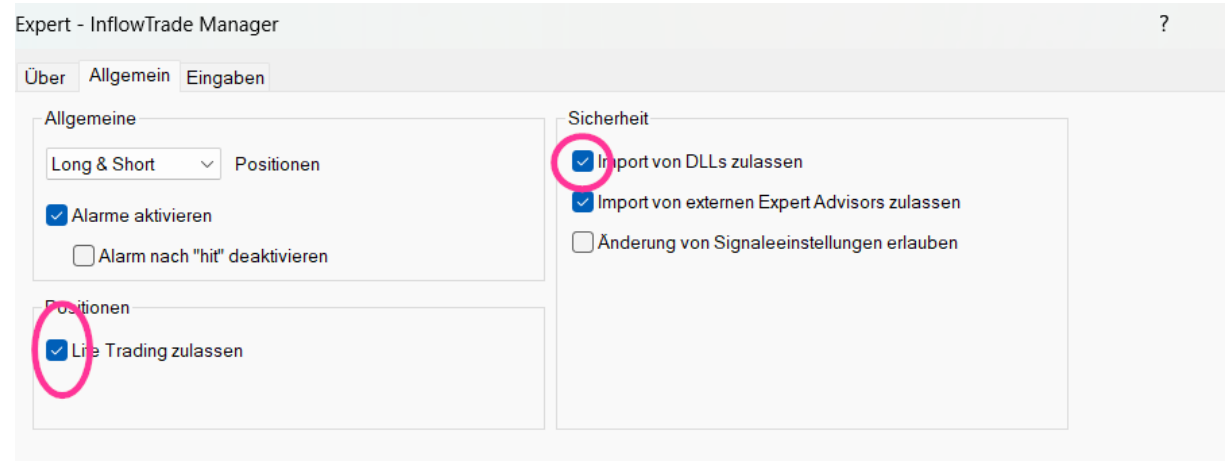

2. Klicke in der Menuführung des Meta Trader folgenden Button:

| Datei | Ansicht | Einfüger | n Chartfi | unktionen          | Extras | Fenster  | Hilfe | -           |      |
|-------|---------|----------|-----------|--------------------|--------|----------|-------|-------------|------|
| - 🖶   | -       | Ф 🏠      | 🗉 🕅       | 📑 Neue             | Order  | 💊 🚨      | 9 😚   | AutoTrading | 11   |
|       | -       | / 俄      | E A       | ÌT μ⊀ <sup>t</sup> |        | 🖕 🛨 🛛 М1 | M5 M  | 15 M30 H1   | H4 D |

- 3. Leuchtet das Icon grün ist da Auto Trading angeschalten.
- 4. Das der EA aktiv ist und einsatzfähig erkennst du an folgendem Smiley:

| Inflow Trade Manager 😊   | 3394   |
|--------------------------|--------|
| Draw lines at first!     |        |
| Order Settings           | 3393   |
| Lot size: 1.00           |        |
| SET DIRECTION!           | 3392   |
| Distance pending: 500    |        |
| Stop Order Price:        | 2202   |
| SL: 5000                 | 3392   |
| TP: 15000                |        |
|                          | 3391   |
| Trailing standard is OFF |        |
| Tactical trailing is OFF | 2201   |
| Partial close is OFF     | 3391   |
| Time frame checked: M5   |        |
| Time allow to trade      | 3390   |
|                          |        |
| Entry trail not working  | . 2200 |
| Entry train not working  | 3390   |
|                          |        |
|                          | 3389   |

- 5. Siehst du einen lachenden Smiley ist der EA aktiv, siehst du einen traurigen Smiley stelle sicher, dass du Schritte 1 und 2 ausgeführt hast.
- 6. Geht es immer noch nicht: <u>support@inflowtrade510.eu</u> oder bitte einen unserer Trader im Separee um Unterstützung.

# EA Settings

Expert - InflowTrade Manager

| Über Allgemein Eingaben                   |             |
|-------------------------------------------|-------------|
| Variable                                  | Wert        |
| 🐽EA SETTINGS                              | EA SETTINGS |
| Distance between pending                  | 500         |
| Maximum orders                            | 2           |
| 🔀 Close markets orders by opposite signal | true        |
| Risk management Mode                      | Fixed_Lot   |
| 1 Lot / Precent                           | 1.0         |
| Stop Loss (points, 0 - not use)           | 5000        |
| 🔢 Take Profit (points, 0 - not use)       | 15000       |
| 123 Magic                                 | 0           |
| 🛃 Open buy                                | true        |
| 🔁 Open sell                               | false       |
| 🔀 Shift panel to right                    | true        |
| Z Draw line in tester (for buy)           | false       |

## Distance between pending

Limit Stopp Order Funktionalität bedeutet, das seine Stopp Order erst bei Erreichen eines bestimmten Mindestpreises durch setzen der horizontalen Linie oder Trendline mit einem durch die *Distance between pending* Einstellung definierten Abstand platziert wird. Die Eingabe erfolgt in Ticks.

## Maximum Orders

Numerische Anzahl der gleichzeitig zu verwaltenden Trades. Diese müssen per manueller Magic Number voneinander unterscheidbar sein.

## Close markets orders by opposite signal

Ist eine Order aktiv und eine Gegenorder wird platziert, so wird bei Einstelung true die erste Order geschlossen. Mit der Einstellung false kann Hedging betrieben werden.

#### Risk Management Mode

Wird Fixed Lot ausgewählt muss unter Lot/Percent die Positionsgröße in Lot eingeben werden. Falls Percent ausgewählt wird die Positionsgröße anhand der prozentualen Einstellung berechnet.

(Prozent Einstellung habe ich noch nie ausprobiert)

#### Stopp Loss

Eingabe der SL-Größe in Ticks. Sollte kein SL eingestellt sein, wird bei Verwenden der Trailing Stop Methoden bei Erreichen der Kriterien automatisch ein SL gesetzt.

VORSICHT: Sollten die Kriterien nie erreicht werden, läuft die Position ohne SL.

**VORSICHT:** Der fixe SL muss in der manuellen Order Eingabe manuell über die Meta Trader Plattform per Drag & Drop oder SL Eingabe Feld eingegeben werden.

## Take Profit

Eingabe der SL-Größe in Ticks. Kann leer gelassen werden.

#### Magic

Dient der eindeutigen Identifizierung der Trades im Multi Trade Mode. Muss 0 sein, wenn Orders manuell eingeben werden und per InflowTrade Manager verwaltet werden sollen.

InflowTrade, Frank Sohlleder – https://inflowtrade510.eu

# Open Buy

True, wenn bei Erreichen der Linie von oben nach unten gekauft werden soll.

## Open Sell

True, wenn bei Erreichen der Linie von unten nach oben verkauft werden soll.

## Shift Panel to right

True, dann Anzeige am rechten Bildschirmrand

False, dann Anzeige am linken Bildschirmrand

Es ist möglich, dass sowohl beide Richtungen aktiviert sind. Tritt in der Anzeige der Hinweis auf: Set Direction, dann stehen beide Richtungen auf False.

| Inflow Trade Manager 🔅   |
|--------------------------|
| - H Line EA -            |
| Order Settings           |
|                          |
| Lot cizo: 1.00           |
| SET DIRECTION!           |
| Distance pending, 500    |
| Stop Order Price:        |
| SL: 5000                 |
| TP: 15000                |
|                          |
| Trailing standard is OFF |
| Tactical trailing is OFF |
| Partial close is OFF     |
| Time frame checked: M5   |
| Trade time. Checking     |
|                          |
| Entry trail not working  |
|                          |
|                          |
|                          |

## Draw Line in Tester (for Buy only)

Kann für den Strategietester genutzt werden, um zu verstehen, wie die Buy Linie funktioniert.

## **Trailing Settings**

| 👪 TRAILING SETTINGS                                           | TRAILING SETTINGS |
|---------------------------------------------------------------|-------------------|
| 🔢 Trailing Start (points, 0 - not use)                        | 0                 |
| 122 Trailing Step                                             | 50                |
| 🔁 Use tactical trail                                          | false             |
| 🔢 Close after X bars if S/R has not been broken (0 - not use) | 0                 |
| sL buffer points                                              | 50                |
| 🔁 Partial exit                                                | false             |
| 🔢 % of position                                               | 0                 |
| Timeframe to be checked                                       | 5 Minutes         |
| Minute to check                                               | 0                 |
| 1 X amount in currency to start checking to close             | 0.0               |
| Ex hour (0 = not use)                                         | 0 6               |
| Ex minute                                                     | 10                |

## Trailing Start

Ab welchem Punkte Wert der Trailing Stop gestartet werden soll. Wenn 0, dann wird die Funktion ignoriert.

## Trailing Step

Der Abstand, nach welchem der Trailing hinterhergezogen wird, nachdem das Trailing gestartet wurde.

## Use tactical Trail

True, dann Anwendung der Stopp Technik nach Markttechnik.

#### Close after X bars...

Schließt nach X Perioden, wenn der Trade im Profit sein sollte. Wenn nicht bleibt der Trade offen.

#### SL buffer points

Distanz von Low bzw. High zum SL.

## Partial Exit

True, dann wird nach dem ersten positiven Periodenschluss nach Eröffnen des Trades X% der Position geschlossen. Wenn Funktion X amount in currency to start checking gefüllt, dann wird erst ausgeführt wenn nach einem Periodenschluss der angegebene Betrag erreicht wurde.

## % of position

Angabe wie viel Prozent geschlossen werden sollen.

## Timeframe to be checked

Auf welchem Timeframe überwacht werden soll.

#### Minute to check

Zu welcher Minute der vollen Stunde geprüft werden soll, wenn beispielsweise der Markt um 22:55 schließt bzw. das Handeln nicht mehr erlaubt sein sollte.

#### X amount in currency to start checking close

Betrag, der mindestens erreicht sein muss, dass die Teilschließung durchgeführt wird.

#### Ex hour

Ausstiegs Check Stunde (Hifreich bei Aktien und Rohstoffen, bzw. Märkten die nicht 24x5 bzw. 24x7 sind)

# Ex Minute

Ausstiegs Check Minute (Hifreich bei Aktien und Rohstoffen, bzw. Märkten die nicht 24x5 bzw. 24x7 sind)

# BE Settings

| BE SETTINGS                              | BE SETTINGS |
|------------------------------------------|-------------|
| 🔢 Break even start (points, 0 - not use) | 2800        |
| BE step (points, from order open price)  | 1500        |

## Break Even Start

In der obigen Einstellung wird der Break Even Start aktiviert wenn 2800 Ticks Profit erreicht sind.

## BE Step

Der BE Schritt wird dann auf 1500 Ticks Profit gezogen.

#### Time Settings

| ы TIME SETTINGS             | TIME SETTINGS |
|-----------------------------|---------------|
| Hour trading start          | 0             |
| 📖 Minute trading start      | 0 🗟           |
| 🔢 Hour trading End          | 20            |
| 🔢 Minute trading End        | 59            |
| 🔀 Close orders by exit time | false         |
| Hour exit of trades         | 23            |
| Minute exit of trades       | 50            |

#### Hour Trading Start

Ab der eingestellten Stunde ist der EA aktiv. Beisielsweise kann am Abend das Limit im DAX gelegt werden, wenn die Stunde auf 9 gestellt ist, wird die Linie erst um 9 Uhr Plattform Zeit aktiv.

## Minute Trading Start

Ab der eingestellten Minute in Bezug auf die Stunde ist der EA aktiv.

Hour Trading End

Aber der eingestellten Stunde wird der EA inaktiv geschalten

#### Minute Trading End

Ab der eingestellten Minute in Bezug auf die Stunde ist der EA inaktiv.

## Close order by exit time

True, dann wird nach eingestellter Uhrzeit der offene Trade, bzw. alle vom EA verwalteten Trades geschlossen.

# *Hour exit of trades* **Stunde des Exits**

# Minute exit of trades

Minute des Exits.

Colors

| b COLORS    | COLORS     |   |
|-------------|------------|---|
| Crder color | DarkOrange |   |
| Crder color | Tomato     |   |
| Crder color | DarkGreen  | h |

Einstellen der Hilfslinien, die anzeigen, wo ich Einstieg, SL und TP befinden.